#### Kuntamarkkinat

# Kumppani- ja ohjelmaportaalin käyttö

päivitetty 22.5.2025

17. 18.9. 2025

## Portaaliin kirjautuminen

- Kumppanisivulle lisätään tietoja kumppaniportaalin kautta
- Tietoiskutiedot lisätään ohjelmaportaalin kautta
- Kumpaankin portaaliin kirjaudutaan samasta osoitteesta <u>https://portal.contio.fi/kl-kustannus/</u>
- Kirjaudu portaaliin sähköpostillasi ja salasanalla. Jos et muista salasanaa, voit tilata sen kohdasta "Unohtuiko salasana?"

|            | KONGRESSI<br>Kirjaudu sisään   |  |  |  |  |
|------------|--------------------------------|--|--|--|--|
|            |                                |  |  |  |  |
| 👤 Käyttäjä | tunnus                         |  |  |  |  |
| 🛻 Salasan  | а                              |  |  |  |  |
|            | KIRJAUDU                       |  |  |  |  |
|            | Unohtuiko salasana? Pyydä uusi |  |  |  |  |

# Kumppaniportaali ja ohjelmaportaali

- Jos haluat mennä päivittämään tietoja kumppanisivulla, valitse "Kumppaniportaali"
- Jos haluat päivittää tietoiskujesi tietoja (otsikko, puhuja, kuvaus), valitse "Ohjelma"
- → Huom. Ohjelma näkyy vain ohjelma-aikaa lunastaneille eli ohjelmapaketin tai tähtinäkyvyyspaketin lunastaneille

| Tulevat tapahtumat     |                                                                                                    |                                                                                                    |  |  |  |  |
|------------------------|----------------------------------------------------------------------------------------------------|----------------------------------------------------------------------------------------------------|--|--|--|--|
| Kunta<br>mark<br>kinat | Kuntamarkkinat 2025<br>Kuntatalo<br>KL-Kustannus Oy / Kuntalehti 111116-0<br>Omat tiedot ohjelmaportaalissa<br>Materiaalit<br>Kumppaniportaali - näkyvyystietojen vienti kumppanisivulle | iii 17.9.2025 - 18.9.2025<br>Ilmoittautunut: 24.3.2025<br>Roolini: Yhteyshenkilö<br>Tila: Ilmoittautunut |  |  |  |  |

# Kuntamarkkinat

## Kumppaniportaali

Kumppaniportaalin näkymä tietojen täyttäjälle  $\rightarrow$ 

Osaston numero

#### OK2

Huomioithan, että täytettäessä tietoja kumppaniportaalin kautta kumppanisivullenne tietojen siirtymisessä on n. 2-3 tunnin viive. Tiedot eivät tule siis saman tien näkyviin kumppanisivullenne. Mikäli tiedot eivät viiveenkään jälkeen näy sivuillanne, voitte olla yhteydessä kuntamarkkinat@kuntalehti.fi

Organisaation näkyvyysnimi. (Osastolla, Kuntamarkkinat.fi ja Messulehdessä näkyvä nimi.)

Organisaation esittely (Max 4 000 merkkiä sis. välilyönnit. Julkaistaan kumppanisivulla.)

Terveisiä Kuntamarkkinoiden osallistujille (Max 4 000 merkkiä sis. välilyönnit. Julkaistaan kumppanisivulla.)

Yhteystiedot (Julkaistaan kumppanisivulla otsakkeen "Ota yhteyttä" alla.)

Linkki verkkosivulle (Tarkistathan, että linkkisi alkaa yhdistelmällä https://. Julkaistaan kumppanisivulla ja sähköisessä Messulehdessä.) Linkki esittelyvideoon (Linkki videoon Vimeo- tai Youtubelinkin muodossa. Tarkistathan, että linkkisi alkaa yhdistelmällä https:// . Julkaistaan kumppanisivulla.)

Linkki lisätietoihin (Tarkistathan, että linkkisi alkaa yhdistelmällä https:// . Julkaistaan kumppanisivulla.)

Logo (jpg-muodossa. Leveys n. 700 px, maksimikoko 50 kb. Julkaistaan Kuntamarkkinat.fi/kumppanit -sivulla.)

+ LISÄÄ KUVA

Esittelyvideon sijaan voit lisätä tässä kumppanisivulla näkyvän kuvan (Kuva jpg-muodossa. Leveys n. 700 px, maksimikoko 50 kb)

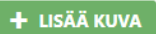

### Kumppaniportaali

Muista tallentaa! Tallennusnappi lövtyv Sivun vasemmasta vläreunasta.

### Kumppanisivun näkymä

# Kuntamarkkinat

S339

🗗 Tallenna

Huomioithan, että täytettäessä tietoja kumppaniportaalin kautta kumppanisivullenne tietojen siirtymisessä on n. 2-3 tunnin viive. Tiedot eivät tule siis saman tien näkyviin kumppanisivullenne. Mikäli tiedot eivät viiveenkään jälkeen näy sivuillanne, voitte olla yhteydessä kuntamarkkinat@kuntalehti.fi

Organisaation näkyvyysnimi. (Osastolla, Kuntamarkkinat.fi ja Messulehdessä näkyvä nimi.)

Organisaation esittely (Max 4 000 merkkiä sis. välilyönnit. Julkaistaan kumppanisivulla.)

Terveisiä Kuntamarkkinoiden osallistujille (Max 4 000 merkkiä

sis. välilyönnit. Julkaistaan kumppanisivulla.)

Linkki lisätietoihin (Tarkistathan, että linkkisi alkaa yhdistelmällä

https://. Julkaistaan kumppanisivulla.)

Linkki esittelyvideoon (Linkki videoon Vimeo- tai Youtube-

linkin muodossa. Tarkistathan, että linkkisi alkaa yhdistelmällä

https://. Julkaistaan kumppanisivulla.)

Logo (jpg-muodossa. Leveys n. 700 px, maksimikoko 50 kb. Julkaistaan Kuntamarkkinat.fi/kumppanit -sivulla.)

+ LISÄÄ KUVA

Esittelyvideon sijaan voit lisätä tässä kumppanisivulla näkyvän kuvan (Kuva jpg-muodossa. Leveys n. 700 px, maksimikoko 50 kb)

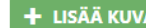

Yhteystiedot (Julkaistaan kumppanisivulla otsakkeen "Ota vhtevttä" alla.)

Linkki verkkosivulle (Tarkistathan, että linkkisi alkaa yhdistelmällä https://. Julkaistaan kumppanisivulla ja sähköisessä Messulehdessä.)

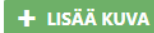

**STUDIO LINJAT** 

Studio Linjat on audiovisuaalinen tuotantoyksikkö ja studiopalvelu Helsingin Kalliossa, Tuotamme asiakkaillemme video- podcast- ja striimaustuotantoja ja tarjoamme sisällöntuotannon palveluja. Tarvitsetko esim. juontajaa podcastiin tai konseptointiapua videotuotantoon? Meidän kauttamme voit hyödyntää koko mediayhtiö KL-Kustannus Oyin henkilöstön ja Kuntalehden toimittajien osaamista ja laajaa kunta- ja hyvinvointialuetietoutta. Studio Linjat on osa mediayhtiö KL-Kustannus Oy:tä.

Kumppanin verkkosivu: https://studiolinjat.fi/

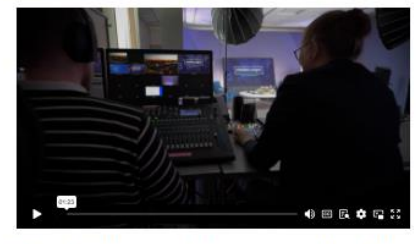

#### Terveisiä Kuntamarkkinoiden osallistujille

" Tule moikkaamaan meitä 3. kerroksen A-siiven aulaan ja kurkista studiotiloihin! Studio Linjojen kuvaajat näet todennäköisesti myös kuvaushommissa tapahtuman aikana. Tuotamme mm. perinteisen Puoluejohtajien paneelin striimauksen.

Ota Yhteyttä

Studio Linjat KL-Kustannus Oy Toinen linja 14, 00530 Helsinki tuotanto@studiolinjat.fi

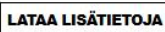

Osasto: 3S39

### Kumppaniportaali

### Kumppanisivun näkymä

Logo (jpg-muodossa. Leveys n. 700 px, maksimikoko 50 kb. Suositellaan neliön muotoista kuvaa.\* Julkaistaan kuntamarkkinat.fi/kumppanit -sivulla.)

+ LISÄÄ KUVA

# Kuntalehti

#### Organisaation esittely

Kuntalehti on poliittisesti sitoutumaton, riippumatonta journalismia tuottava ammattilehti ja uutispalvelu. Se kertoo kuntien ja kuntiin liittyvän päätöksenteon taustoista, keskeisistä vaikuttajista sekä alan

Linkki verkkosivuille

https://kuntalehti.fi/

 $\rightarrow$ 

 $\rightarrow$ 

Kuntalehti on poliittisesti sitoutumaton, riippumatonta journalismia tuottava ammattilehti ja uutispalvelu. Se kertoo kuntien ja kuntiin liittyvän päätöksenteon taustoista, keskeisistä vaikuttajista sekä alan ilmiöistä.

Kumppanin verkkosivu: https://kuntalehti.fi/

### Kumppaniportaali

Linkki esittelyvideoon (Linkki videoon Vimeo- tai Youtubelinkin muodossa)

https://kuntalehti.fi/kuntalehden-vaalilahetys-mika-muuttuu-

Terveisiä Kuntamarkkinoiden osallistujille (Max 4 000 merkkiä sis. välilyönnit. Julkaistaan kumppanisivulla.)

Parempia päätöksiä tiedolla ja kohtaamisilla. Tilaa Kuntalehti! Kuntamarkkinoilla löydät meidät 2. kerroksen Kuntalehtilavan luota.

Yhteystiedot (Julkaistaan kumppanisivulla otsakkeen "Ota yhteyttä" alla.)

Asiakaspalvelu: asiakaspalvelu@kuntalehti.fi Toimitus: toimitus@kuntalehti.fi

### Kumppanisivun näkymä

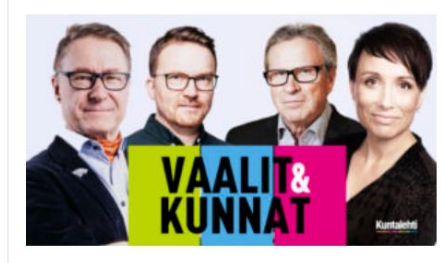

Kuntalehden vaalilähetys: Mikä muuttuu kunnissa – vai muuttuuko? 14.6.2021

#### Terveisiä Kuntamarkkinoiden osallistujille

<sup>"</sup> Parempia päätöksiä tiedolla ja kohtaamisilla. Tilaa Kuntalehti! Kuntamarkkinoilla löydät meidät 2. kerroksen Kuntalehti-lavan luota.

Ota Yhteyttä

Asiakaspalvelu: asiakaspalvelu@kuntalehti.fi Toimitus: toimitus@kuntalehti.fi

Linkki lisätietoihin

https://kuntalehti.fi/wp-content/uploads/2021/05/Kuntalehti-

.

 $\rightarrow$ 

#### LATAA LISÄTIETOJA

Kun olet täyttänyt tiedot, muista tallentaa! Voit myös palata myöhemmin täydentämään tietoja.

# Kumppanitietojen näkyvyys

- Kumppanisivut löytyvät osoitteesta: <u>https://kuntamarkkinat.fi/kumppanit/</u> Löydät oman sivusi kumppanilistauksesta
- Lisäämäsi tiedot tulevat näkyviin kumppanisivuille n. 2 tunnin viiveellä
- Kumppanitiedot tulee lisätä portaaliin 12.8. mennessä, mutta mitä aikaisemmin lisäät tiedot, sitä enemmän saat tiedoille näkyvyysaikaa
- Kun käytät portaalia, muista tallentaa tiedot sivun alalaidasta
- Mikäli tietoja täytyy muuttaa tai päivittää, pääset päivittämään tietoja kirjautumalla portaaliin uudelleen

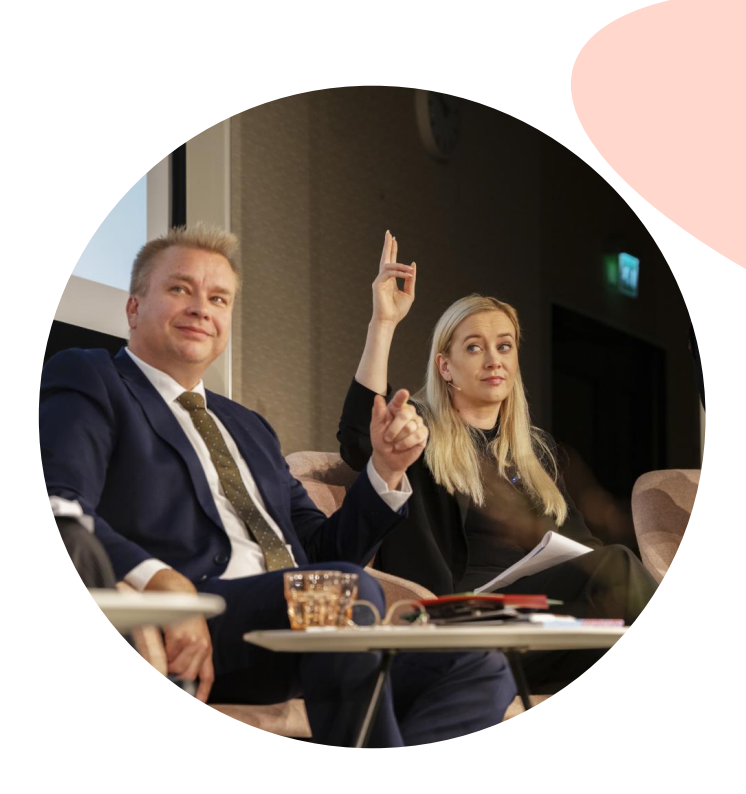

### Ohjelmaportaali ohjelma- ja tähtinäkyvyyksille

- Ohjelmaportaaliin kirjaudutaan osoitteessa <u>https://portal.contio.fi/kl-kustannus/</u>
- Valitse kohta Ohjelma, kun haluat lisätä tai muokata tietoiskujen tietoja

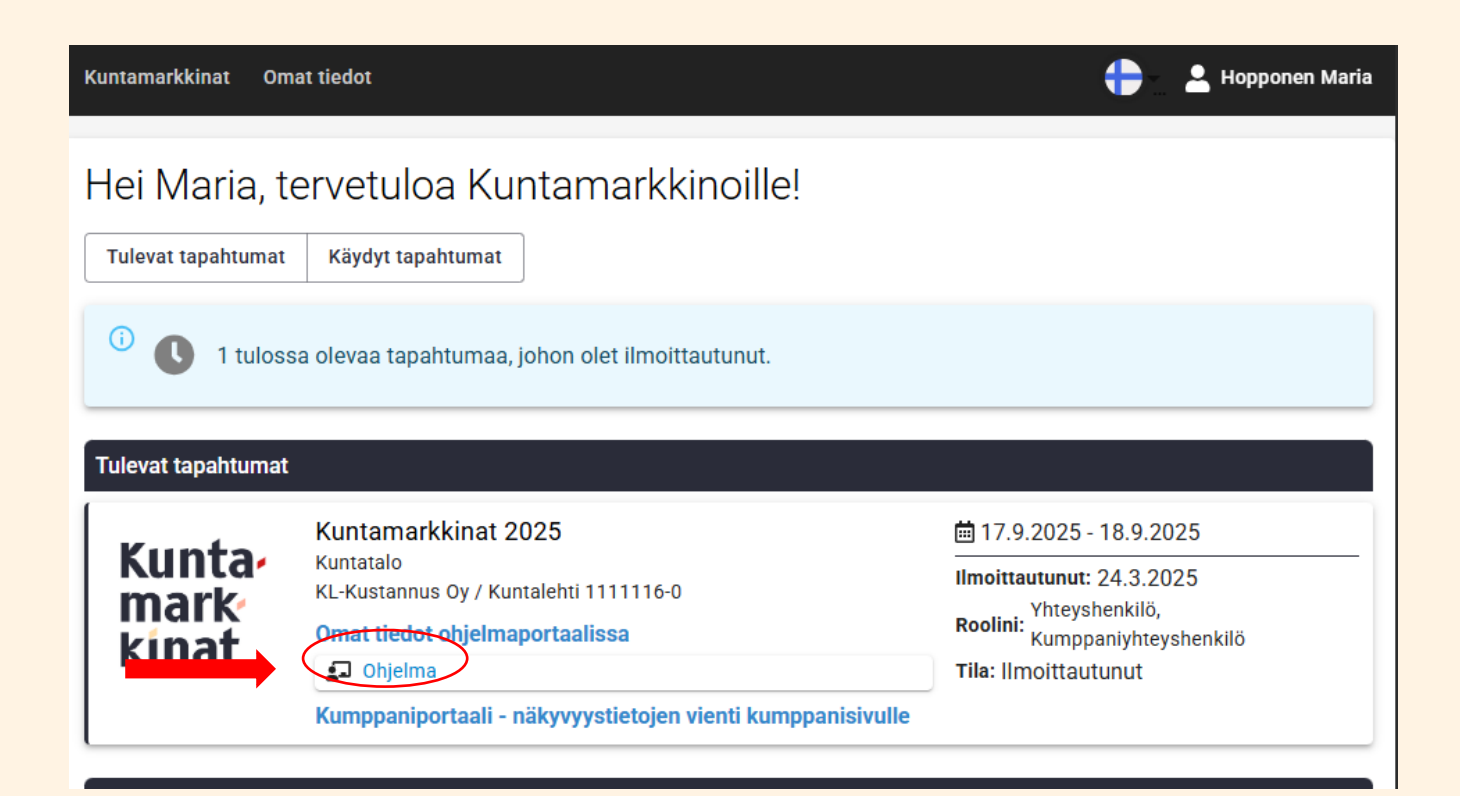

Tarvittaessa pääset takaisin portaalin etusivulle yläreunasta kohdasta "Kuntamarkkinat"

### Ohjelmaportaali ohjelma- ja tähtinäkyvyyksille

- Etusivulle pääsee yläpalkista kohdasta Kuntamarkkinat
- Tietoiskut –otsikon alta näkyy sinisellä tekstillä valittava ohjelma-aika,

| Kuntamarkkinat        | mat tiedot    |                        |  | 👤 Hopponen Mar |
|-----------------------|---------------|------------------------|--|----------------|
| untamarkkinat 2025    | > Omat tiedot | ohjelmaportaalissa     |  | 💂 Ohjelm       |
|                       |               |                        |  |                |
|                       |               |                        |  |                |
| untamarkkinat 2       | 025           |                        |  |                |
| unnus:                | Kuma2025      |                        |  |                |
| apahtumapaikka        | Kuntatalo     |                        |  |                |
| hjelma                |               |                        |  |                |
| ietoiskut             |               |                        |  |                |
| Esim. Tietoisku 50 hl | ö keskiviikko | 17.09.2025 9:00 - 9:20 |  | C              |
|                       |               |                        |  |                |
|                       |               |                        |  |                |
|                       |               |                        |  |                |
|                       |               |                        |  |                |

# Aihealueet, otsikko ja järjestäjä

- Valitse tietoiskun aihealueet pudotusvalikosta
- Muokkaa tietoiskun otsikkoa
- Lisää järjestäjäksi näkyvyysnimenne Kuntamarkkinoilla

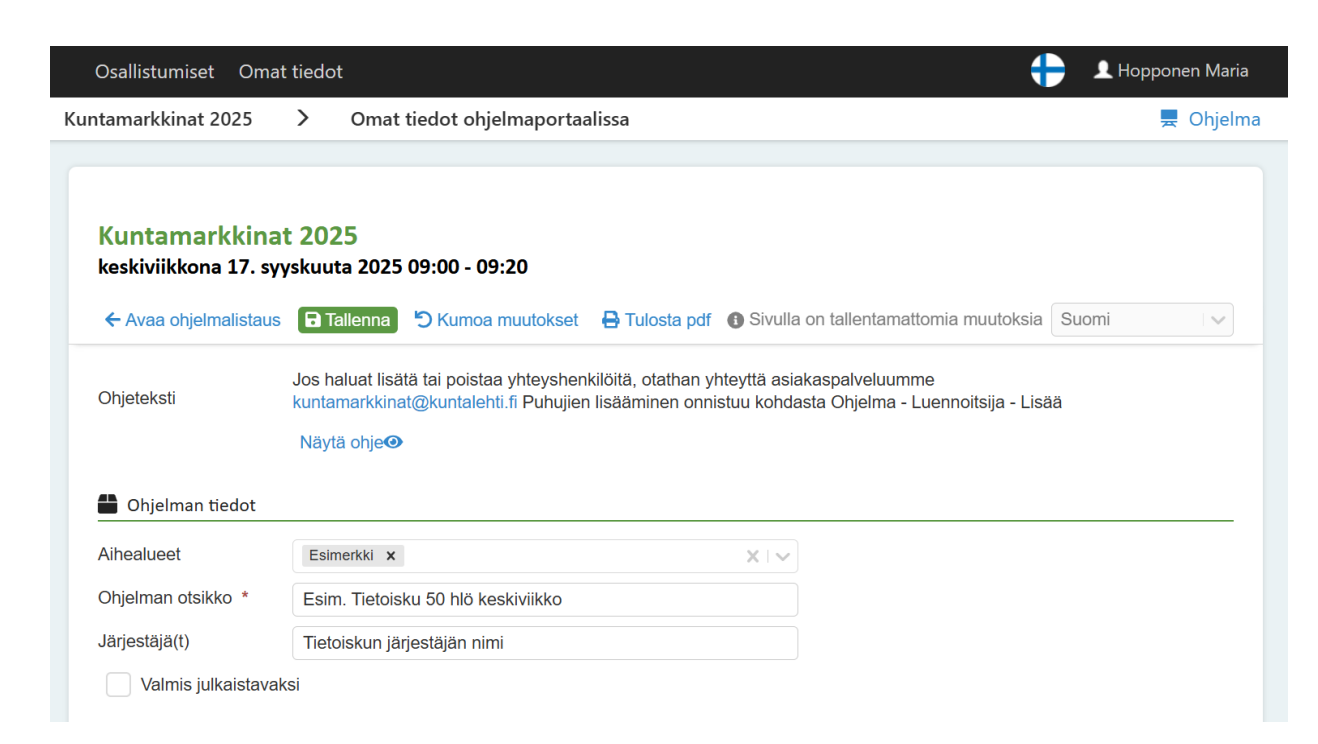

Muista tallentaa!

Portaalin session pituus on 20 minuuttia, joten kannattaa tallentaa myös tietojen lisäämisen aikana, jotteivat tiedot ehdi vanhentua. Tallennusnappi löytyy sivun yläreunasta.

## Luennoitsijoiden lisääminen

- Näet luennoitsijoiden päällä myös tietoiskun yhteyshenkilöt. Nämä liittyvät portaalin teknisiin asetuksiin. Älä tee tähän osioon muutoksia, tai poista yhteyshenkilöitä, jotta tietoisku nousee oikein ohjelmaan. Lisää luennoitsijoita kohdasta Luennoitsija + Lisää
- Huomioi, että luennoitsijan tiedot tallentuvat vain jos kaikki tähdellä (\*) merkityt tiedot (etunimi, sukunimi, toimipaikka ja sähköposti) on täytetty
- Täytä myös toimipaikka (puhujan organisaatio), se ei tule näkyviin ohjelmaan mutta tulostuu puhujan nimikortille

| 📽 Yhteyshenkilö |            |           |                 |                 |               | _                |                        |
|-----------------|------------|-----------|-----------------|-----------------|---------------|------------------|------------------------|
| Titteli         | Sukunimi * | Etunimi * | Toimipaikka     | Email *         |               |                  |                        |
| La Titteli      | Hopponen   | Maria     | KL-Kustannus Oy | maria.hopponen@ | kuntalehti.fi | <b>İ</b>         |                        |
| 🕂 🛔 Lisää       |            |           |                 |                 |               |                  |                        |
| 되 Luennoitsija  |            |           |                 |                 |               |                  |                        |
| Titteli         | Sukunimi * | Etunimi * | Toimipaikka     | Email *         |               |                  |                        |
| La Titteli      | Sukunimi   | Etunimi   | Toimipaikka     | Email           |               | Î                |                        |
| + Lisää         |            |           |                 |                 | Muist         | a talle          | entaa!                 |
|                 |            |           |                 |                 | Tallen        | inusna<br>vlärei | appi löytyy 🕞 Tallenna |

### Lisää tietoiskun tiedot

- Lisää tietoiskun kuvaus Lisätiedot –otsikon alta kohtaan Kuvaus (maks. 4000 merkkiä)
- Lisätietoja ja Kohderyhmä tekstit eivät tule näkyviin ohjelmasivulle, älä lisää niihin kohtiin tekstiä
- Jätä tyhjäksi myös kohta Striimilinkki
- Url-osoite materiaaleihin on tarkoitettu esitysmateriaalille, linkki näkyy sovellukseen kirjautuneille kävijöille. Tämän voi lisätä myös tapahtuman jälkeen, jolloin osallistujat etsivät materiaaleja

| Kuvaus                                       |                                                      |  |
|----------------------------------------------|------------------------------------------------------|--|
| Tähän kirjoitetaan kuvaus seminaariohjelmast | а                                                    |  |
|                                              |                                                      |  |
| Lisätietoja                                  |                                                      |  |
| Tämä teksti ei tule näkyviin ohjelmasivulle  |                                                      |  |
|                                              |                                                      |  |
| Kohderyhmä                                   |                                                      |  |
| Tämä teksti ei tule näkymään ohielmasivulle  |                                                      |  |
|                                              |                                                      |  |
|                                              |                                                      |  |
| Url-osoite livestreamiin                     |                                                      |  |
|                                              |                                                      |  |
| Url-osoite materiaaleihin                    |                                                      |  |
| Tähän tulee linkki One Drive kansioon, jonne | on tallennettu seminaarin esitys (yhtenä tiedostona) |  |
| Lithosoite muihin palveluihin                |                                                      |  |

#### Muista tallentaa!

Portaalin session pituus on 20 minuuttia, joten tallenna myös tietojen lisäämisen aikana. Tallennusnappi löytyy sivun yläreunasta.

## Tietoiskun julkaiseminen

- Kun olet lisännyt kaikki tallennettavat tiedot, valitse sivun alusta kohdan Ohjelman tiedot alta kohta Valmis julkaistavaksi
- Kun Valmis julkaistavaksi on valittu, tietoisku näkyy automaattisesti Kuntamarkkinoiden ohjelma –sivulla (20.5. alkaen)
- Huomaa, että julkaisussa on n. 2 tunnin viive, tietoisku ei siis siirry saman tien kumppanisivulle
- Muista lopuksi vielä tallentaa

| Kuntamarkkina<br>keskiviikkona 17. sy | <b>t 2025</b><br>yskuuta 2025 09:00 - 09:20                                                                                                    |                                           |
|---------------------------------------|----------------------------------------------------------------------------------------------------|-------------------------------------------|
| ← Avaa ohjelmalistaus                 | Tallenna Suma   Kumoa muutokset Tulosta pdf   Sivulla on tallentamattomia muutoksia Suomi                                                                                                    |                                           |
| Ohjeteksti                            | Jos ha <del>luat lisätä tai noistaa</del> yhteyshenkilöitä, otathan yhteyttä asiakaspalveluumme kuntamarkkinat@kuntalehti.fi Puhujien lisääminen onnistuu kohdasta<br>Ohjelma - Luennoitsija - Lisää | sta                                       |
|                                       | Näytä ohje <b>⊙</b>                                                                                                    |                                           |
|                                       |                                                                                                    | Muista tallentaa!                         |
| Ohjelman tiedot                       |                                                                                                    | Portaalin session pituus on 20 minuuttia, |
| Aihealueet                            | Esimerkki x Laki x X V                                                                                                    | joten tallenna myös tietojen lisäämisen   |
| Ohjelman otsikko *                    | Luentosali ohjelma ke klo 9.00-9.20                                                                                                    | aikana. Tallennusnappi löytyy sivun       |
| Järjestäjä(t)                         | Kuntaliitto, xx                                                                                                    | yläreunasta.                              |
| 🗸 Valmis julkaistaval                 | ksi                                                                                                    |                                           |

• Voit muokata seminaarin tietoja ohjelmaportaalissa myös julkaisemisen jälkeen kirjautumalla uudelleen portaaliin

# Paluu portaalin etusivulle

 Jos haluat palata portaaliin etusivulle ja muokata muita tietojasi, valitse "Osallistumiset" sivun vasemmasta yläkulmasta

| Osallistumiset Om                     | at tiedot                                              |                                           |                               |                                                   | 🕂 🔔 💶 Hopponen Maria              |
|---------------------------------------|--------------------------------------------------------|-------------------------------------------|-------------------------------|---------------------------------------------------|-----------------------------------|
| Kuntamarkkinat 202                    | 25 > Om                                                | nat tiedot ohjelmap                       | ortaalissa                    |                                                   | Tiedot rekisterissä (pd           |
| Kuntamarkkina<br>keskiviikkona 17. sy | <b>t 2025</b><br>yskuuta 2025 09                       | 9:00 - 09:20                              |                               |                                                   | C Kirjaudu ulos                   |
| ← Avaa ohjelmalistaus                 | 🕞 Tallenna                                             | ) Kumoa muutokset                         | 🖶 Tulosta pdf                 | Sivulla on tallentamattomia muutoksia             | Suomi                             |
| Ohjeteksti                            | Jos haluat lisätä t<br>Ohjelma - Luenno<br>Näytä ohjeூ | tai poistaa yhteyshenk<br>oitsija - Lisää | ilöitä, otathan yhteyttä asia | kaspalveluumme kuntamarkkinat@kuntalehti.fi Puhuj | jien lisääminen onnistuu kohdasta |
| 旹 Ohjelman tiedot                     |                                                        |                                           |                               |                                                   |                                   |
| Aihealueet                            | Esimerkki <b>x</b> La                                  | aki <b>x</b>                              | ×IV                           |                                                   |                                   |
| Ohjelman otsikko *                    | Luentosali ohjel                                       | ma ke klo 9.00-9.20                       |                               |                                                   |                                   |
| Järjestäjä(t)                         | Kuntaliitto, xx                                        |                                           |                               |                                                   |                                   |
| Valmis julkaistavak                   | ksi                                                    |                                           |                               |                                                   |                                   |

• Uloskirjautumaan pääsee oman nimen alta, oikeasta yläreunasta

### Hakutoiminnot verkossa

- Ohjelma näkyy verkossa
  - <u>Tapahtumasovelluksessa,</u> jos olet valinnut "Valmis julkaistavaksi"-ruudun, voit tallentamisen jälkeen tarkistaa saman tien miltä ohjelma näyttää sovelluksessa
- Ohjelmaa voi suodattaa aihepiireittäin, tiloittain ja ajankohdan mukaa
- Ohjelmaa voi hakea myös vapaalla sanahaulla esim. otsikon, järjestäjän, kokoustilan tunnuksen tai puhujan nimen mukaan
- Sovelluksen käyttäjä voi laatia oman ohjelman kirjautumalla siihen ensin sisään, <u>Kirjautumisohjeet</u>

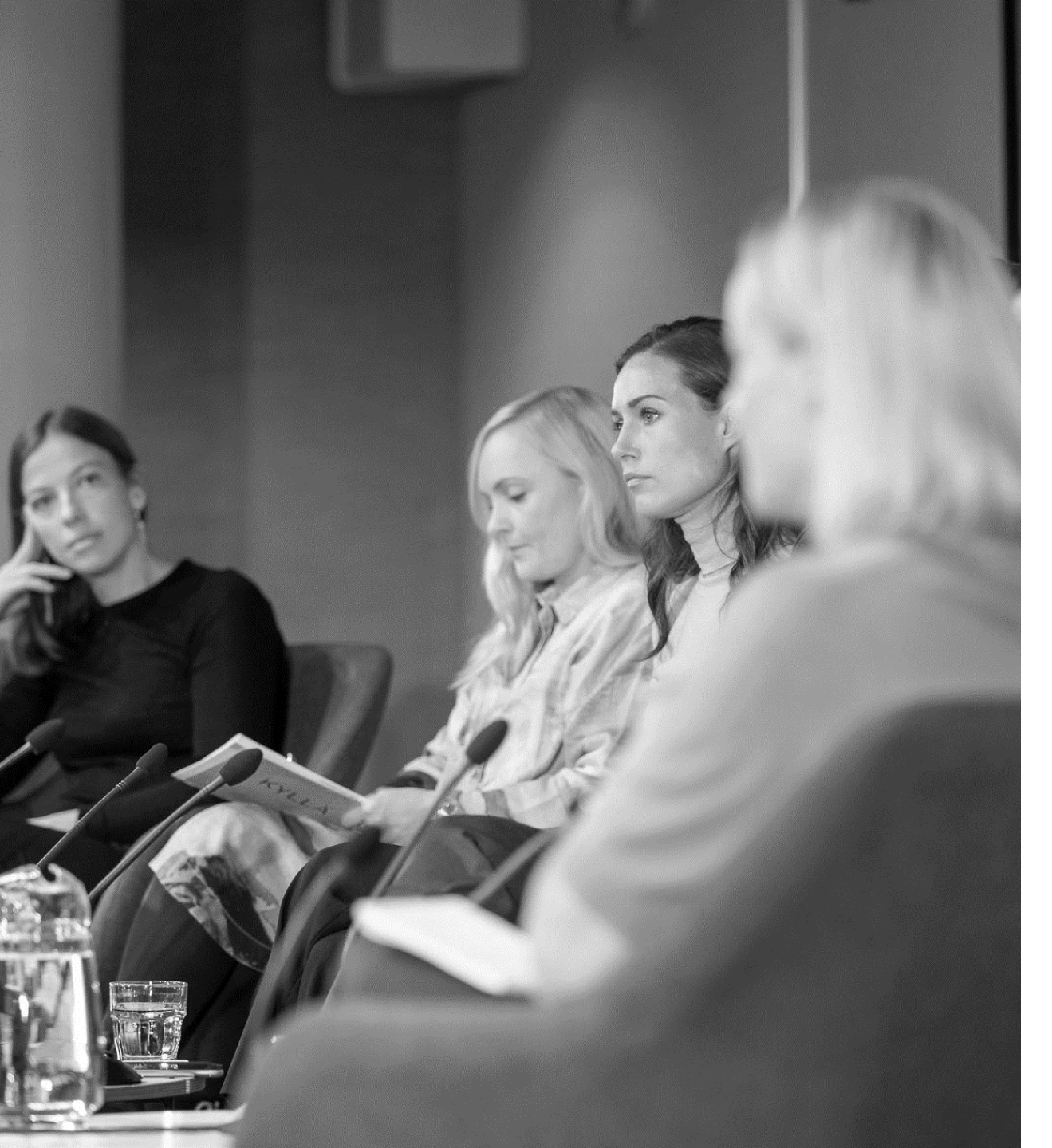

### Aikataulu ja pääsy portaaliin

- Järjestelmässä 12.8. mennessä olevat tietoiskutiedot julkaistaan messulehdessä, tämän jälkeen päivitetyt tiedot päivittyvät verkkoon, mutta eivät painettuun messulehteen
- Kumppani saa tiedot tietoiskuun osallistuneista tapahtuman jälkeen
- Tietoiskuja ei striimata eikä niitä ole mahdollista seurata verkossa. Jos kuitenkin haluaisit tallenteen tietoiskustasi, voit tiedustella mahdollisuutta tietoiskun tallentamiseen <u>Studio</u> <u>Linjoilta</u>

# Pääsy ohjelmaportaaliin

- Älä muuta portaalissa yhteyshenkilöitä
- Mikäli kohtaat portaaliin kirjautumisessa ongelmia tai tarvitset jollekin toiselle henkilölle pääsyn portaaleihin, ilmoitathan siitä asiakaspalvelusähköpostiimme kuntamarkkinat@kuntalehti.fi

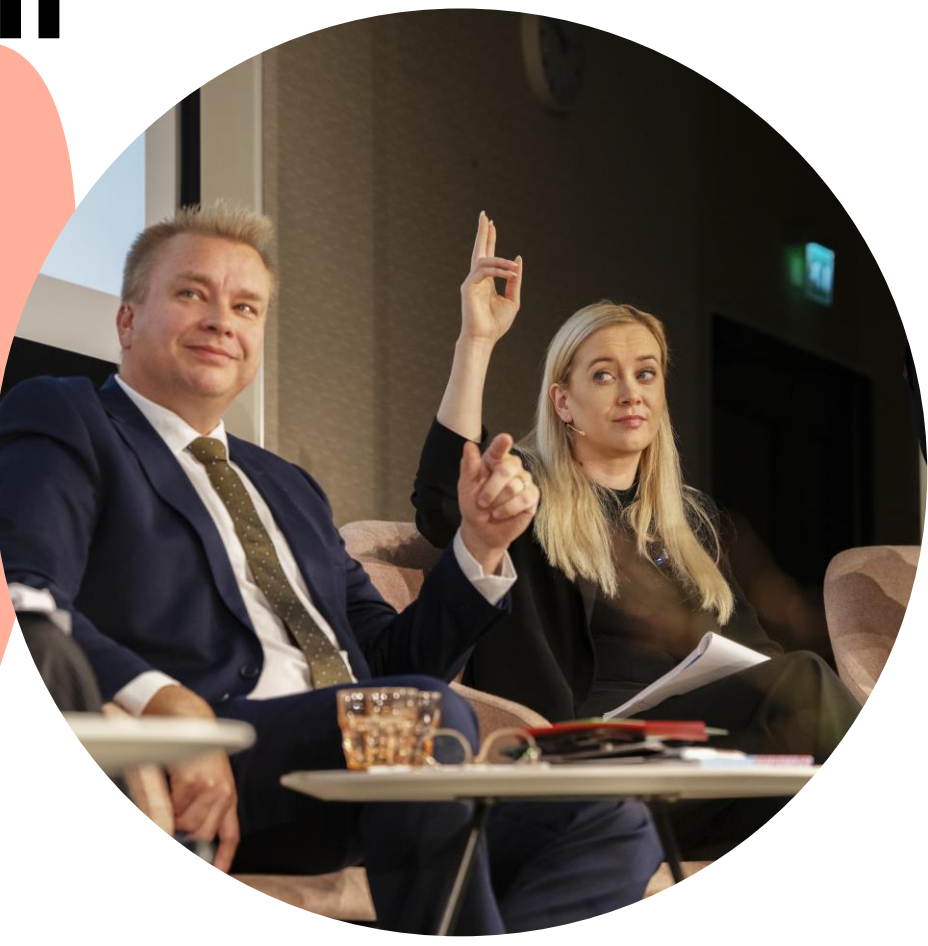

### Kuntamarkkínat

### Apua saa lähettämällä viestiä

### kuntamarkkinat@kuntalehti.fi

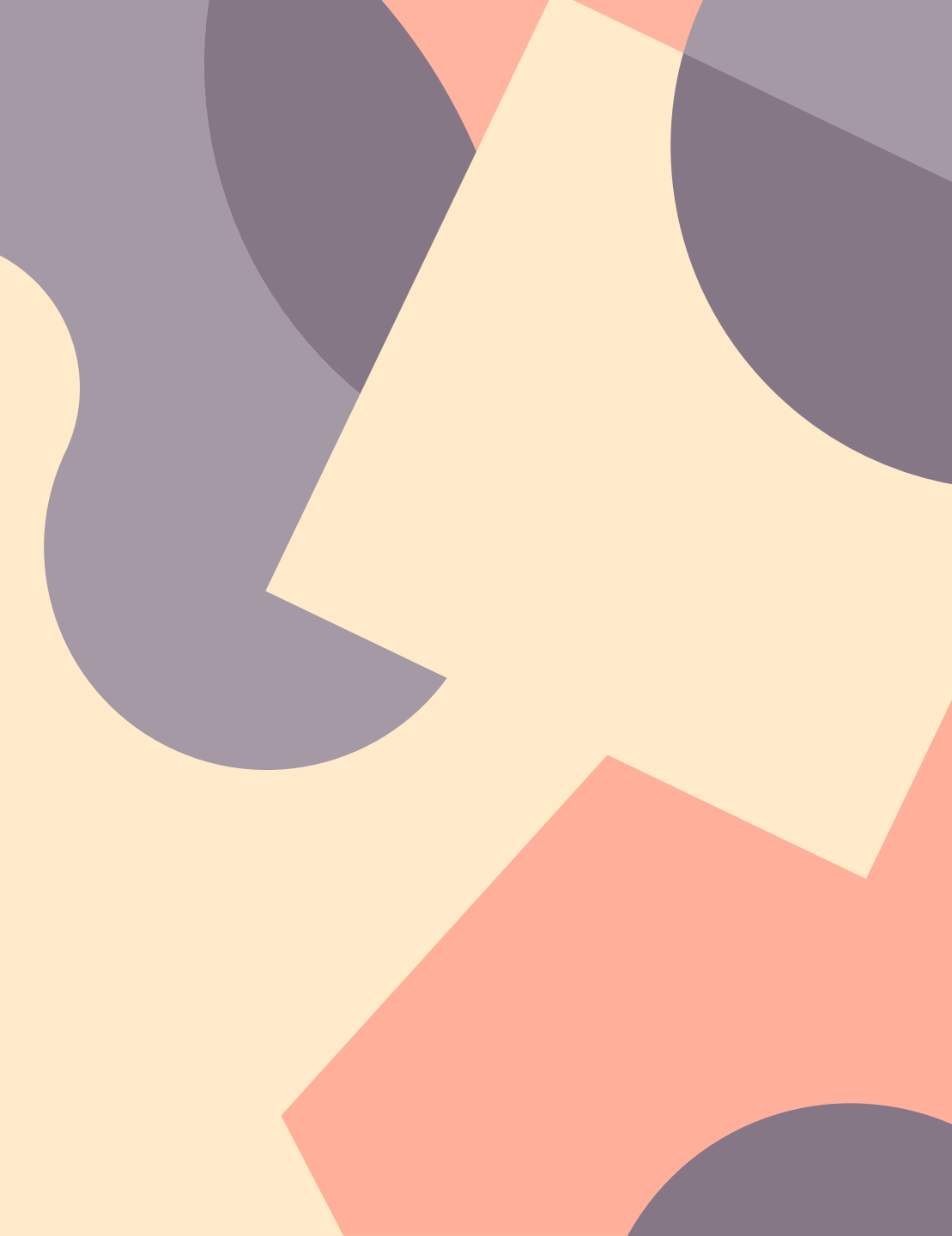